#### คู่มือการใช้งานระบบบันทึกการฝึกงาน และปฏิบัติสหกิจศึกษา (สำหรับนิสิต)

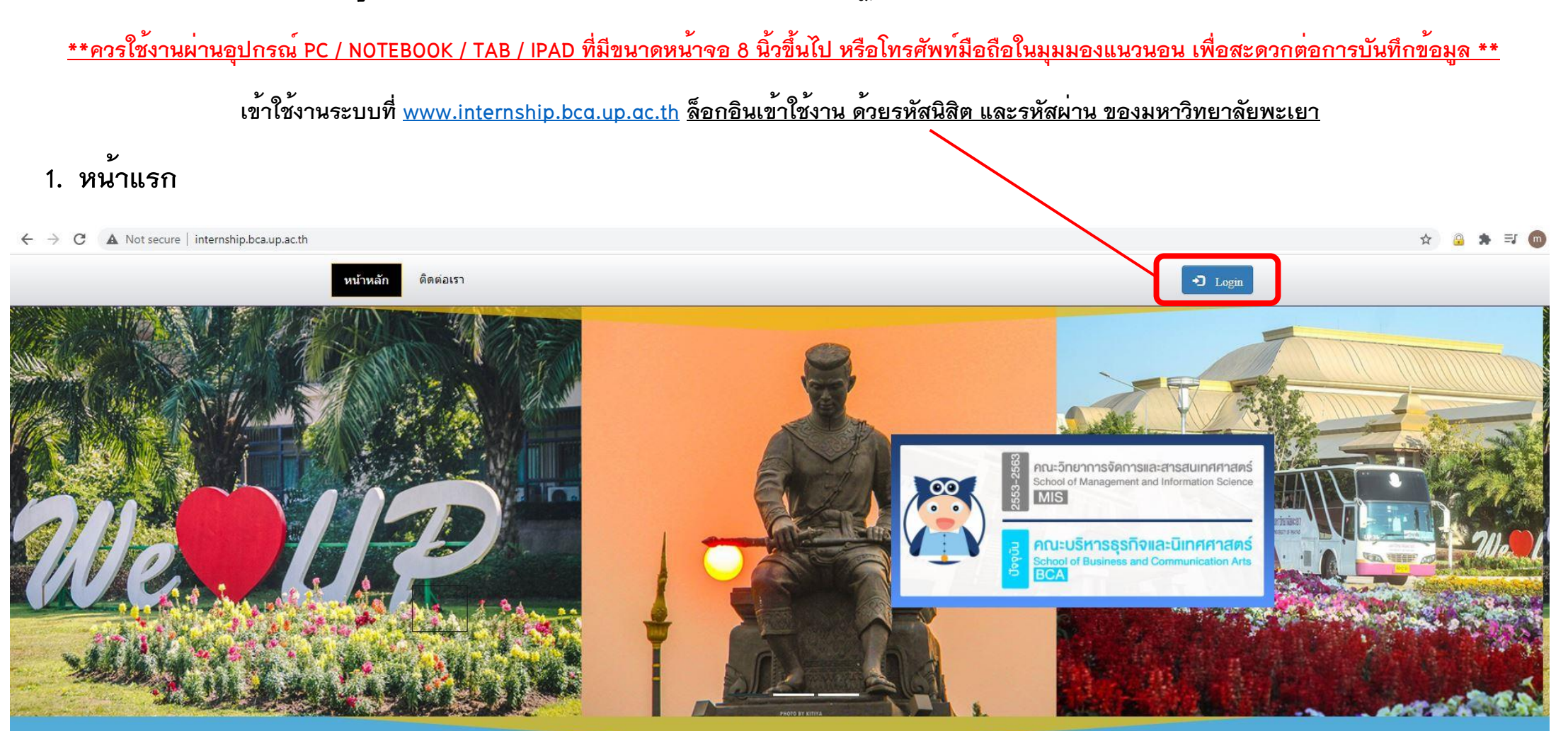

ระบบบริหารจัดการการฝึกงาน และสหกิจศึกษา คณะบริหารธุรกิจและนิเทศศาสตร์ มหาวิทยาลัยพะเยา

Internship and Co-operative Education Management System

School of Business and Communication Arts, University of Phayao

### 2. หน้าล็อกอิน (Login) เข้าสู่ระบบ

| → C A Not secure   internship.bca.up.ac.th/Login.asp | px?u=/default.aspx       |              |         | ବ 🗟 🖈 🌚 |
|------------------------------------------------------|--------------------------|--------------|---------|---------|
| ил                                                   | <b>ภั</b> หลัก ดิตต่อเรา |              | 🔁 Login |         |
|                                                      |                          |              |         |         |
|                                                      |                          |              |         |         |
|                                                      |                          |              |         |         |
|                                                      |                          | 614          |         |         |
|                                                      |                          | Password     |         |         |
|                                                      |                          |              |         |         |
|                                                      |                          | SIGN IN      |         |         |
|                                                      |                          |              |         |         |
| <u>ع</u> ب                                           |                          | 9 <b>/</b> . | ຸ ຍ ໜ່ຍ | I       |

 เมื่อล็อกอิน (Login) เข้าสู่ระบบสำเร็จ จะปรากฏเมนู <u>สำหรับนิสิต</u> ขึ้นมา ให้นิสิตคลิ๊กเข้าเมนูดังกลาว เพื่อไปยังหน้าการบันทึก ข้อมูลส่วนตัว ข้อมูลสถานฝึกฯ

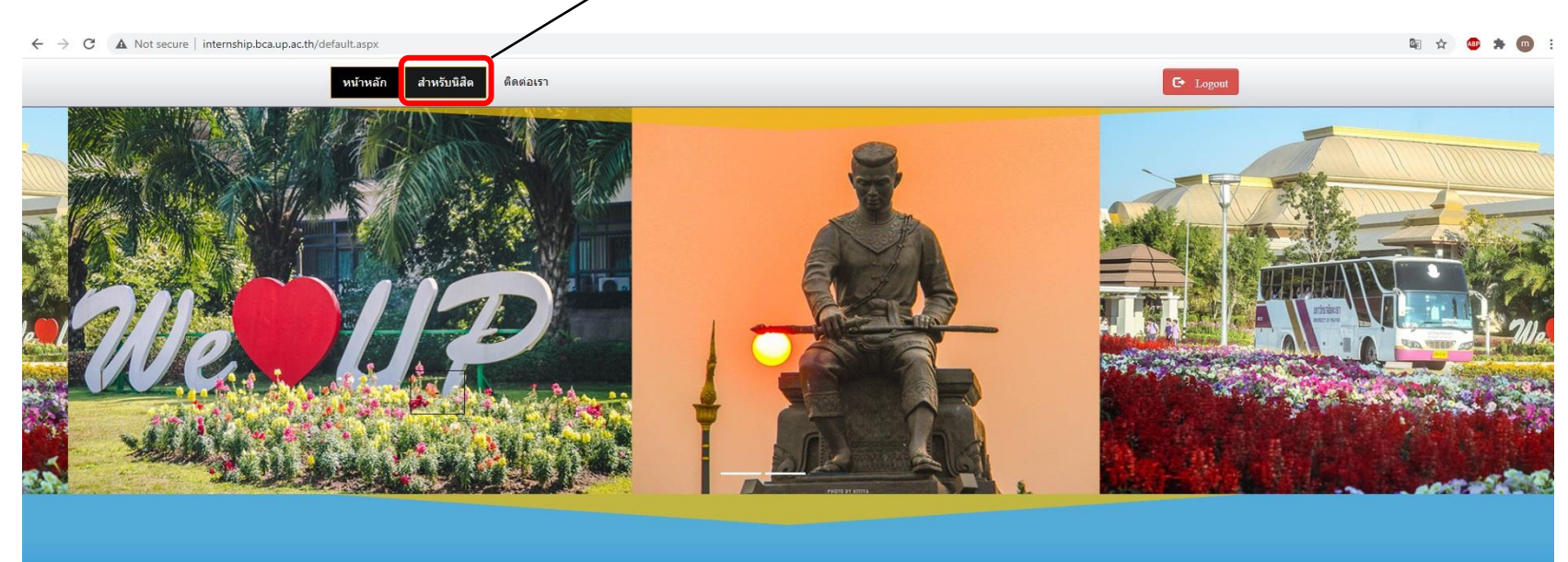

ระบบบริหารจัดการการฝึกงาน และสหกิจศึกษา คณะบริหารธุรกิจและนิเทศศาสตร์ มหาวิทยาลัยพะเยา

Internship and Co-operative Education Management System School of Business and Communication Arts, University of Phayao

# 4. หน้าบันทึกข้อมูลส่วนตัว ข้อมูลสถานฝึกฯ สำหรับนิสิต (บันทึกครั้งเดียว)

← → C ▲ Not secure | internship.bca.up.ac.th/Main/Internship/AddEmployer63.aspx#sidepanel

| BCA : INTERNSHIP                                                                   |                                                                             |                                                                                                    |         |                    |                |                                  |                 | MENU -        |
|------------------------------------------------------------------------------------|-----------------------------------------------------------------------------|----------------------------------------------------------------------------------------------------|---------|--------------------|----------------|----------------------------------|-----------------|---------------|
| MAIN                                                                               | เพิ่มข้อมูลส่วนดัว ข้อมูลสถานฝึกงาน-สหกิจศึก                                | <u>เษา</u>                                                                                                    |         |                    |                |                                  |                 |               |
| <ul> <li>ลเกานผก •</li> <li>สำหรับนิสิตนิสิต •</li> <li>อาจารย์นิเทศฯ •</li> </ul> | เพิ่มข้อมูล :<br>เพิ่ม<br>เพิ่ม ชื่อ-นามสกุลนิ                              | ที่ปุ่ม <u>เพิ่ม</u><br>สิด <b>ๆ</b> ชื่อสถาร                                                                                                    | นฝึกฯ 🔻 | ผู้ดวบคุมการฝึกฯ 🍸 | ประเภทการฝึก 🍸 | เว็บไซต์ 🕈                       | ลิ้งค์แผนที่ 🍸  | อาจารย์นิเทศฯ |
| ตรวจสอบการปฏิบัติงาน -<br>ของนิสิต ตามสาขาวิชา                                     | ปีการศึกษา:*                                                                |                                                                                                    |         |                    |                |                                  | 2. ระบุปีการศึเ | าษา 🗸         |
|                                                                                    | เทอม:*<br>สาขาวิชา:*                                                        | <ol> <li>ระบุเทอมที่ฝึกงาน</li> <li>ระบุสาขาวิชา</li> </ol>                                                                                              |         |                    |                |                                  |                 | าน •          |
|                                                                                    | วันที่เริ่มฝึก:*                                                            | 5. ระบุวันที่เริ่มฝึกฯ                                                                                                    |         |                    |                |                                  |                 | •             |
|                                                                                    | วันสิ้นสุด:*<br>ประเภทการฝึก:*                                              | <ol> <li>ระบุวันที่สินสุดการฝึกฯ</li> <li>ระบุประเภท ฝึกงาน/สหกิจ</li> </ol>                                                                             |         |                    |                |                                  |                 | •             |
|                                                                                    | ชื่อสถานฝึกฯ:*                                                              | 8. ระบุชื่อสถานฝึกฯ                                                                                                    |         |                    |                |                                  |                 | •             |
|                                                                                    | จังหวัดที่ตั้งของสถานฝึกฯ:*                                                 |                                                                                                    |         |                    |                | 9. ระบุจังหวัดที่                | ตั้งของสถานฝึกฯ | •             |
|                                                                                    | ลักษณะการดำเนินของสถานฝึกฯ:*<br>เบอร์โทรศัพท์สถานฝึกฯ และผู้ควบคุมการฝึกฯ:* | เช่น เป็นหน่วยงานราชการ / บริษัทเอกชน ที่ประกอบธุรกิจด้านด่างๆ<br>10. ระบุลักษณะการดำเนินงานสถานฝึก<br>ระบุหนายและโทรสัพท์ของสถานฝึก และผู้ควบคุมการฝึกฯ |         |                    |                |                                  | เฝิก<br>ฝึกฯ    |               |
|                                                                                    | แฟกซ์สถานฝึกฯ:*                                                             | ระบุเบอร์หมายเลขแฟกส์ ของสถานฝึกฯ 12. ระบุห                                                                                                    |         |                    |                | ระบุหมายเลขแฟกส์สถานฝึกฯ (ถ้ำมึ) |                 |               |
|                                                                                    | อีเมล์สถานฝึกฯ:*                                                            | ระบุอีเมล์สถานฝึกฯ                                                                                                    |         |                    | 13. ระบุอีเม   | มล์สถานฝึกฯ                      |                 |               |

🕸 🕁 🔒 🇯

## 4. หน้าบันทึกข้อมูลส่วนตัว ข้อมูลสถานฝึกฯ สำหรับนิสิต (ต่อ)

| เว็บไซต์สถานฝึกฯ:*                     | ระบุเว็บไซต์ หรือ ช่องทางการสื่อสารออนไลน์ ของสถานฝึกฯ | 14. ระบุเว็บไซต์ หรือสื่อ Social ของสถานฝึกฯ                   |
|----------------------------------------|--------------------------------------------------------|----------------------------------------------------------------|
| ลิงค์แผนที่สถานฝึกฯ:*                  | ระบุลึงค้แผนที่ google map                             | 15. ระบุลิ้งค์ URL แผนที่ ของสถานฝึกฯ (ตัวอย่างตามภาพด้านล่าง) |
| ชื่อผู้ควบคุมการฝึกฯ:*                 | ระบุชื่อผู้ควบคุมการฝึกฯ                               | 16. ระบุชื่อผู้ควบคุมการฝึกฯ                                   |
| อีเมล์ผู้ดวบคุมการฝึกฯ (**จำเป็น**) :* | ระบุอีเมล์ผู้ควบคุมการฝึกฯ                             | 17. ระบุอีเมล์ของผู้ควบคุมการฝึกฯ                              |
| อาจารย์นิเทศฯ:*                        |                                                        | 18. ระบุอาจารย์การฝึกฯ                                         |
|                                        |                                                        | 19. บันทึกข้อมูล บันทึก                                        |

#### การคัดลอกลิงก์ (Copy link) แผนที่ ใน google map <u>https://www.google.com/maps/</u> ตามภาพตัวอย่าง

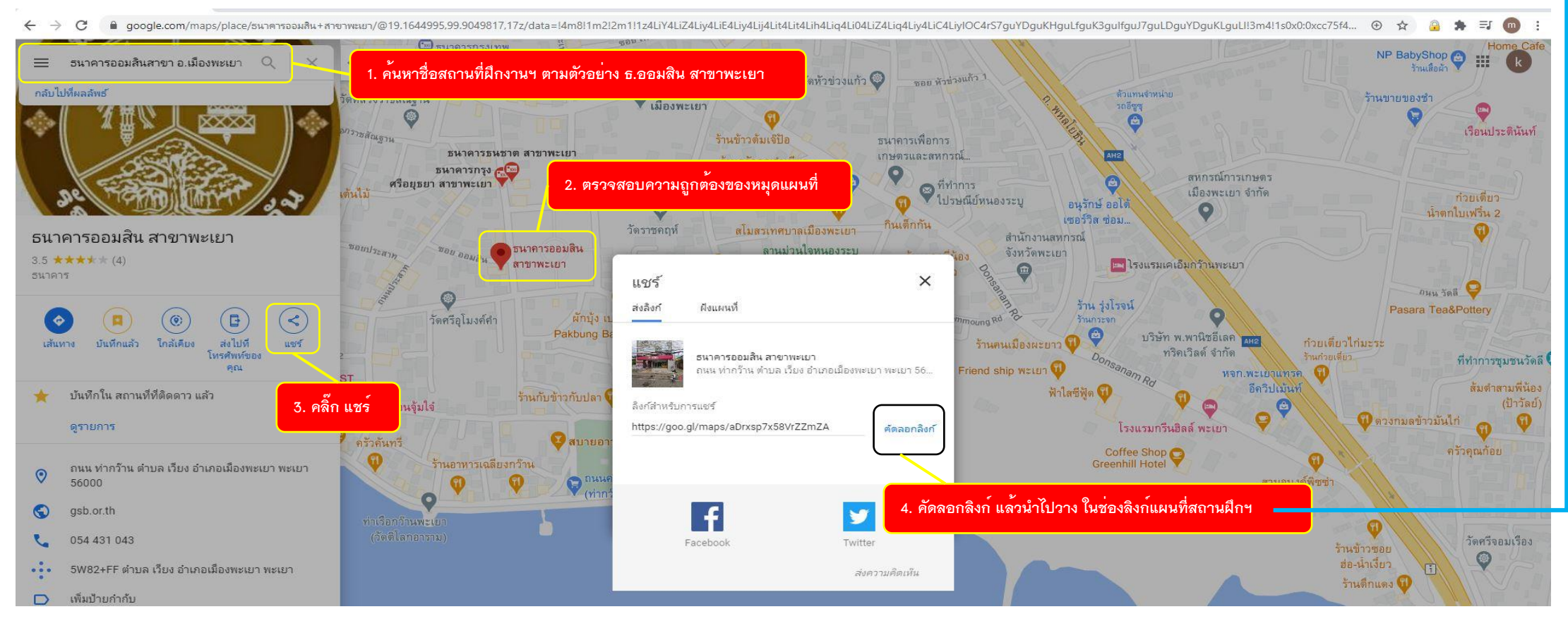

# 5. หน<sup>้</sup>าบันทึกข<sup>้</sup>อมูลการปฏิบัติงาน (<mark>บันทึกทุกวันที่ปฏิบัติงาน</mark>)

← → C ▲ Not secure | internship.bca.up.ac.th/Main/Internship/AddJob63.aspx#

| BCA : INTERNSHIP                                 | =                         |                                                |                      |                                        | ТОР                                      |           |
|--------------------------------------------------|---------------------------|------------------------------------------------|----------------------|----------------------------------------|------------------------------------------|-----------|
| <sup>MAIN</sup> <sup>−</sup>                     | 1. คลิ๊กเมนู บันทึกการฝึ  | างานฯ<br>2. คลิ๊กที่ปุ่ม <u>เพิ่ม</u>          | บันทึกการฝึกงาน และป | ฏิบัติสหกิจศึกษา                       |                                          |           |
| <ul> <li>ล่าหรับนิสิตนิสิต</li> </ul>            | เพิ่ม วันที่ปฏิบั         | ดิงาน 🔻 จำนวนชั่วโมง 🍸 หน้าที่ที่ได้รับมอบหมาย | รีธีการปฏิบัติ       | 🝸 ปัญหาที่เกิดขึ้น                     | 🍸 วิธีแก้ไข                              | 🝸 แนบไฟล์ |
| บันทึกการฝึกงานฯ<br>เพิ่มข้อมูลสถานฝึก           | วันที่:                   | Ĭ                                              | 3. ব                 | ระบุวันที่ปฏิบัติงาน                   |                                          | •         |
| อาจารย์นิเทศฯ -                                  | <b>จำนวนชั่วโมง:</b> *    | ระบุจำนวนชั่วโมงที่ปฏิบัติงาน                  | 4. *                 | ระบุจำนวนชั่วโมงที่ปฏิบัติงาน ***ตัวเล | าขเท่านั้น***                            |           |
| 🗐 ตรวจสอบการปฏิบัดิงาน -<br>ของนิสิต ตามสาขาวิชา | หน้าที่ที่ได้รับมอบหมาย:* | ระบุหน้าที่ที่ได้รับมอบหมาย                    | 5.                   | ระบุหน้าที่ที่ได้รับมอบหมาย งานประจ    | า หรืองานอื่นๆที่ได้รับมอบหมายในแต่ละวัน |           |
|                                                  | วิธีการปฏิบัติ:*          | ระบุวิธีการปฏิบัติ                             | 6.                   | ระบุวิธีการปฏิบัติงาน งานประจำ หรือง   | งานอื่นๆที่ได้รับมอบหมายในแต่ละวัน       |           |
|                                                  | บีญหาที่เกิดขึ้น:*        | ระบุปัญหาที่เกิดขึ้น (ถ้ามี)                   | 7.                   | ระบุบัญหาที่เกิดขึ้นระหว่างการปฏิบัติง | ภานประจำวัน                              |           |
|                                                  | วิธีแก้ไข:*               | ระบุวิธีนก้ไข (ถ้ามี)                          | 8.                   | ระบุวิธีแก้ไข                          |                                          |           |
|                                                  |                           |                                                |                      |                                        | 9. บันทึกข้อมูล บันทึก                   | ยกเลิก    |

🗟 🌣 🔒 🔰

🔄 🖈 🔒 🗯 🍘

#### $\leftarrow \rightarrow \mathbf{C}$ A Not secure | internship.bca.up.ac.th/Main/Internship/AddJob63.aspx

| BCA : INTERNSHIP                                                                      | Ξ     |                                      |                                  |                               |                                     |                  |                    |                                               | TOP MENU -          |
|---------------------------------------------------------------------------------------|-------|--------------------------------------|----------------------------------|-------------------------------|-------------------------------------|------------------|--------------------|-----------------------------------------------|---------------------|
| MAIN<br>🖀 หน้าแรก 👘                                                                   |       | บันทึกการฝึกงาน และปฏิบัติสหกิจศึกษา |                                  |                               |                                     |                  |                    |                                               |                     |
| <ul> <li>สถานฝึก -</li> <li>สำหรับนิสิดนิสิด -</li> <li>สาหรับนิสิงนิสิง -</li> </ul> |       | เพ็ม<br>แก้ไข ดบ                     | วันที่ปฏิบัติงาน ▼<br>09/11/2563 | จำนวนชั่วโมง <b>▼</b><br>7.00 | หน้าที่ที่ได้รับมอบหมาย 🍸<br>ทดสอบ1 | วิธีการปฏิบัติ 🔻 | ปัญหาที่เกิดขึ้น 🔻 | <ul> <li>วิธีแก้ไข</li> <li>พดสอบ4</li> </ul> | แนบไฟล์<br>แนบไฟล์2 |
| <ul> <li>ตรวจสอบการปฏิบัติงาน -</li> <li>ของนิสิต ตามสาขาวิชา</li> </ul>              |       | Page 1 of 1 (1 items)                | 1                                |                               |                                     |                  | 10.                | แนบไฟล์ (ถ้ามี)                               | Page size: 50 •     |
|                                                                                       | រីរាំ | ปัญหาในการใช้งาน กรุณาโทร 054 46     | 6 666 ต่อ 1511 งานพัฒ            | นาระบบ คณะบริหารธุร           | กิจและนิเทศศาสตร์ ในเวลาทำการ       |                  | _                  |                                               |                     |

แจ้งปัญหาในการใช้งานผ่าน Line Group BCA INTERNSHIP 2564

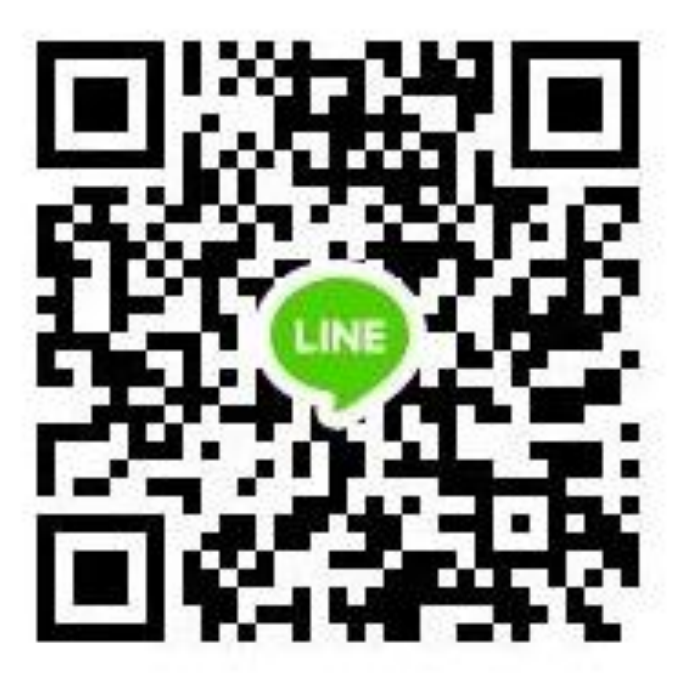

โทร 054 466 666 ต่อ 1511 งานพัฒนาระบบ ในเวลาทำการ